#### Senado Federal

| Documento                                                                       | Tipo:     | Descrição/Ementa:                                                                              | Matéria<br>referenciada:                                | Destino: |
|---------------------------------------------------------------------------------|-----------|------------------------------------------------------------------------------------------------|---------------------------------------------------------|----------|
| De Eleição de Coordenador<br>de Bancada ou de Escolha<br>de emendas à LOA / LDO | ATA – Ata | Ata Eleição Coordenador Bancada do<br>Estado (UF) ou Ata para Escolha de<br>emendas à LOA /LDO | Se for o caso,<br>informar a matéria<br>(LOA, LDO, PPA) | СМО      |

## Câmara dos Deputados

| Documento                                                                       | Apelido do Documento                                                                                                    | Categoria do<br>Documento              | Tipo do<br>Documento | Local de<br>Apresentação |  |  |
|---------------------------------------------------------------------------------|----------------------------------------------------------------------------------------------------|----------------------------------------|----------------------|--------------------------|--|--|
| De Eleição de Coordenador<br>de Bancada ou de Escolha<br>de emendas à LOA e LDO | Especificar se é "Eleição de<br>Coordenador de Bancada do<br>Estado (Sigla)" ou "Escolha de<br>emendas da Bancada do<br>Estado (Sigla)" | 08 – Ofícios,<br>Avisos e<br>Mensagens | AtaCN – ATA(CN)      | СМО                      |  |  |
| Voia chaine a naces a naces de como faren e cubecciaño de Ates de Dencodo       |                                                                                                    |                                        |                      |                          |  |  |

Veja abaixo o passo a passo de como fazer a subscrição de Atas de Bancada.

# **ORIENTAÇÕES PARA ENVIO DE ATAS**

### Na Câmara dos Deputados:

• Deverá ser feito o cadastro e envio da ata com os devidos apoiamentos pelo Infoleg Autenticador - CD.

### Procedimentos para criação do documento no Infoleg:

- Clicar em: Novo Documento
- Categoria do Documento 08 Ofícios, Avisos e Mensagens
- Tipo de Documento: ATACN Ata CN
- Carregar documento: Upload do documento
- Clicar em "Avançar"
- Apelido para o Documento: Ata Eleição de Coordenador de Bancada do Estado Sigla
- Local de apresentação: CMO
- Proposição Principal Não preenche
- Ementa: Ata de eleição de coordenador de bancada ou Ata de Escolha de emendas pela Bancada do Estado
- (sigla) à LDO ou LOA
  - Clicar em "Avançar"
  - Clicar em "Confirmar"
  - Assinar Assinatura do Coordenador (senha SDR)
  - Clicar em "Finalizar"

• Cadastrado o documento, na aba "Minha Autoria" na coluna de OPÇÕES, clicar no aviãozinho (enviar convite para coautoria)

• Lista de parlamentares: Seleciona os membros da bancada e vai acrescentando outros parlamentares clicando em + Parlamentares

• Clicar em "Enviar convites"

O coordenador ficará responsável pelo controle da quantidade de assinaturas necessárias para Coautorias (via Infoleg). O documento finalizado será envidado à CMO (Ações: Enviar Documento).

### No Senado Federal:

• Se o Senador for o Coordenador da Bancada, cadastrará a Ata pelo Sedol, tipo: **ATA** e encaminhará o código gerado para os demais senadores criarem um Requerimento de confirmação de Assinatura – **RQN** constando o mesmo código. Se o coordenador for um Deputado, o código gerado na Câmara dos Deputados deve ser constado no Requerimento de Confirmação de Assinatura do Senador.

### Procedimentos para criação do documento no Sedol:

- 1. Clicar em Novo documento
- 2. Tipo: ATA-Ata ou RQN
- 3. Destino: CMO Comissão Mista de Planos, Orçamentos Públicos e Fiscalização CMO
- 4. Salvar
- 5. Caso deseje já enviá-la, clicar em enviar pelo Sedol
- 6. Descrição: Descrição: Envio da Ata da Bancada de... ou confirmação de assinatura à...
- 7. Ementa: Cita-se o objeto da Ata (ex: Eleição de coordenador, escolha de emendas à matéria orçamentária...)
- 8. Selecionar Arquivo (Incluir o arquivo salvo com o código de barra)
- 9. Salvar e Enviar